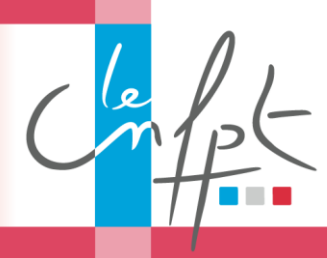

Comment s'inscrire à un espace collaboratif

## SYNTHÈSE DES ETAPES

## ★ ÉTAPE 1 : Je reçois un courriel d'invitation

• Je reçois un courriel m'invitant à renseigner un formulaire d'inscription en ligne permettant de valider la création de mon compte.

| noreply@cnfpt.fr                                                                                                    | 19 févr. (II y a 12 jours) 🜟 🔸                                                                                                    |
|----------------------------------------------------------------------------------------------------|----------------------------------------------------------------------------------------------------|
| a A moi 🖃                                                                                                    |                                                                                                    |
| Bonjour,<br>Alice GADES vous a envoyé une invitation pour accéder à l'<br>ressources avec les agents du CNFPT. Veuillez cliquer <u>ici</u> at<br>A bientôt | espace collaboratif ONH du CNFPT. Vous pourrez collaborer et partager des<br>fin de valider votre inscription. Votre code de connexion est le C143QO. |

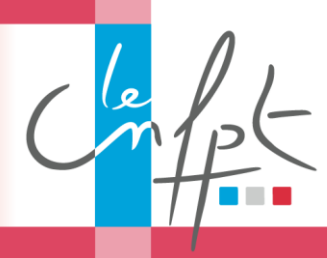

Comment s'inscrire à un espace collaboratif

## **★** ÉTAPE 2 : Je renseigne et valide le formulaire d'inscription

• Je clique sur le lien du courriel d'invitation, un nouvel onglet s'ouvre dans mon navigateur et affiche le formulaire d'inscription à renseigner.

| FORMULAIRE D'INSCRIPTION                                     |                          |                                                                                                    |   |  |  |
|--------------------------------------------------------------|--------------------------|----------------------------------------------------------------------------------------------------|---|--|--|
| Merci de compléter tous les champs, sans exception, de ce fo | rmulaire dédié à votre i | inscription à un espace collaboratif du CNFPT                                                                                                    |   |  |  |
| mail*:                                                       | martin.dravet@           | martin.dravet@yopmail.com                                                                                                    |   |  |  |
| vilité * :                                                   | Mr                       | Mr                                                                                                    |   |  |  |
| m*:                                                          | Dravet                   | Dravet                                                                                                    |   |  |  |
| énom * :                                                     | Martin                   | Martin                                                                                                    |   |  |  |
| ite de naissance * :                                         | 01/01/1984               | 01/01/1984                                                                                                    |   |  |  |
| nction * :                                                   | Intervenant              |                                                                                                    |   |  |  |
| ilectivité * :                                               | Mairie d'Ang             | Mairie d'Angers                                                                                                    |   |  |  |
| ot de passe * :                                              |                          |                                                                                                    |   |  |  |
| onfirmation du mot de passe * :                              |                          |                                                                                                    |   |  |  |
| de de sécurité * :                                           | OE3BW9                   |                                                                                                    |   |  |  |
| accepte les conditions d'utilisations du site * :            | ×                        | Charte d'utilisation de la plateforme collaborative<br>La présente Charte a pour objet de definit l'utilisation qui doit être fait par<br>les usages de la plateforme CONCERTO dans le respect des droits,<br>devoirs et colligations de chacun.<br>PREAMBULE | • |  |  |
| accepte les conditions d'utilisations du site * :            | 8                        | Charte d'utilisation de la plateforme collaborative<br>La présente Charte a pour objet de définir l'utilisation out doit être fait par<br>les usages et la platéforme CONCERTO dans le respect des droits,<br>devoits et colligations de chacun.<br>PREAMBULE |   |  |  |

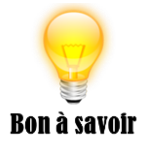

Le formulaire fonctionne avec les navigateurs suivants : **IE11, Google et Mozilla Firefox** 

• Au clic sur « Confirmer », une fenêtre s'ouvre afin de confirmer la bonne prise en compte de mon inscription.

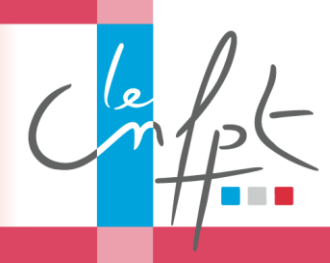

Comment s'inscrire à un espace collaboratif

- ★ ÉTAPE 3 : Je reçois la confirmation de mon inscription à l'espace collaboratif
- Je reçois un courriel me confirmant la validation de ma demande d'accès avec le lien l'accès direct à l'espace collaboratif.

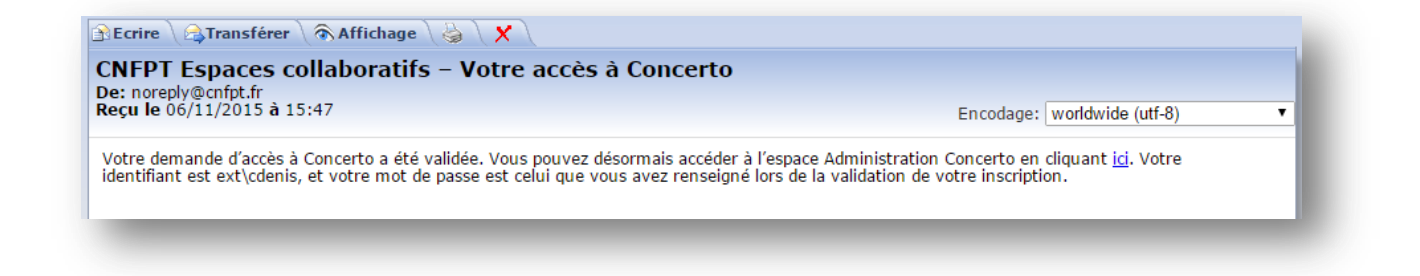

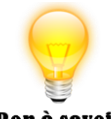

Le lien de ce courriel vous permettra d'accéder rapidement à votre espace collaboratif.

Bon à savoir Nous vous recommandons vivement de l'ajouter à vos favoris.

L'accès aux espaces collaboratifs peut aussi se faire :

- via l'adresse unique de connexion aux espaces collaboratifs : <u>https://espacecollaboratif.cnfpt.fr</u>
- via le <u>site internet</u> dans la rubrique « S'informer » Accès directs Les espaces collaboratifs